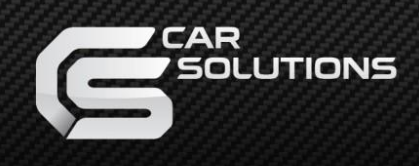

# **Installation Manual**

Interface for Porsche / Audi / Volkswagen

# CAR COMPATIBILITY SHEET

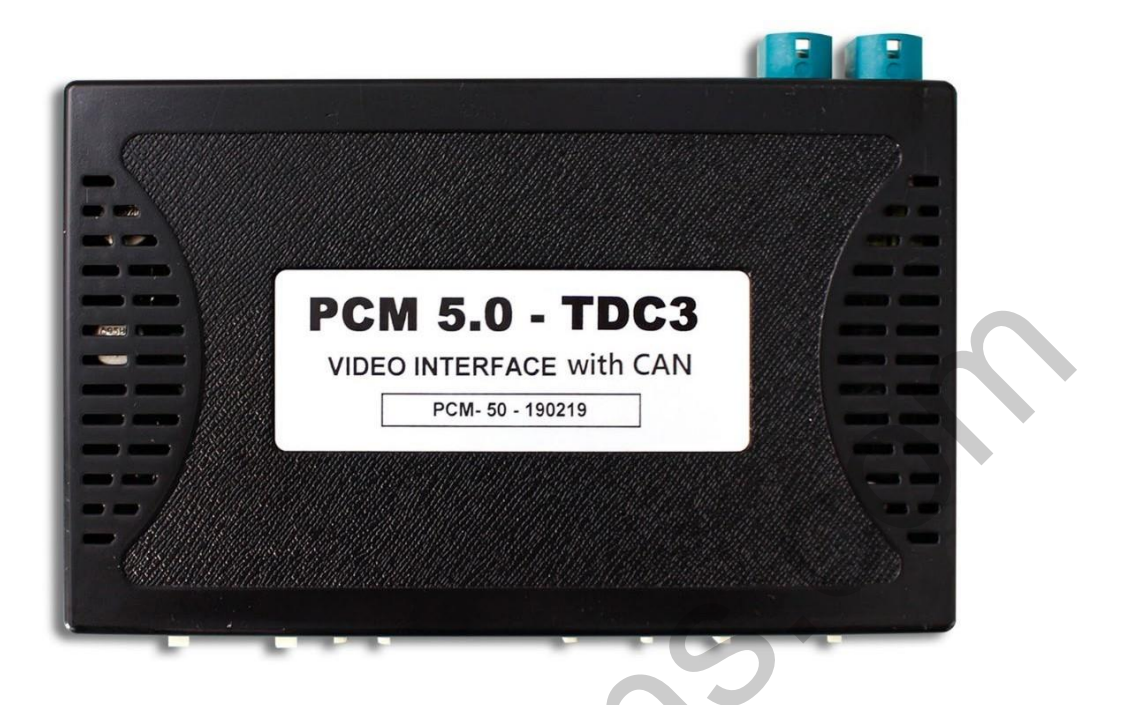

| BRAND      | MODEL    | SCREEN       | YEAR  |
|------------|----------|--------------|-------|
| PORSCHE    | Cayenne  | 12"          | 2019~ |
|            | Macan    | 12"          | 2019~ |
|            | 911      | 12"          | 2019~ |
|            | Panamera | 12"          | 2018~ |
| AUDI       | A1       | 10.1" / 8.8" | 2020~ |
|            | A4/A5    | 10.1"        | 2020~ |
| VOLKSWAGEN | Passat   | 9.2"         | 2019  |

### **INTERFACE SPEC**

#### 1 INPUT

- Digital RGB In (HDMI Port) X 1
- Analog RGB In (7pin) X 1
- CVBS Audio/Video In X 2
- CVBS Front Cam In X 1
- CVBS Rear Cam In X 1
- LVDS In Command System X 1

### 2 OUTPUT

- CVBS Video Out X 2
- CVBS Audio Out X 1
- LVDS Out Operation X 1

#### **3** POWER

- Input Power : 8VDC ~ 24VDC
- Consumption Power : 12Watt, Max

#### **4** SWITCH INPUT MODE

- Video source control via Dip Switch
- Vehicle model selection via Dip Switch
- Mode change with OEM button using CAN

# **EXTERNAL DEVICE SPECIFICATIONS**

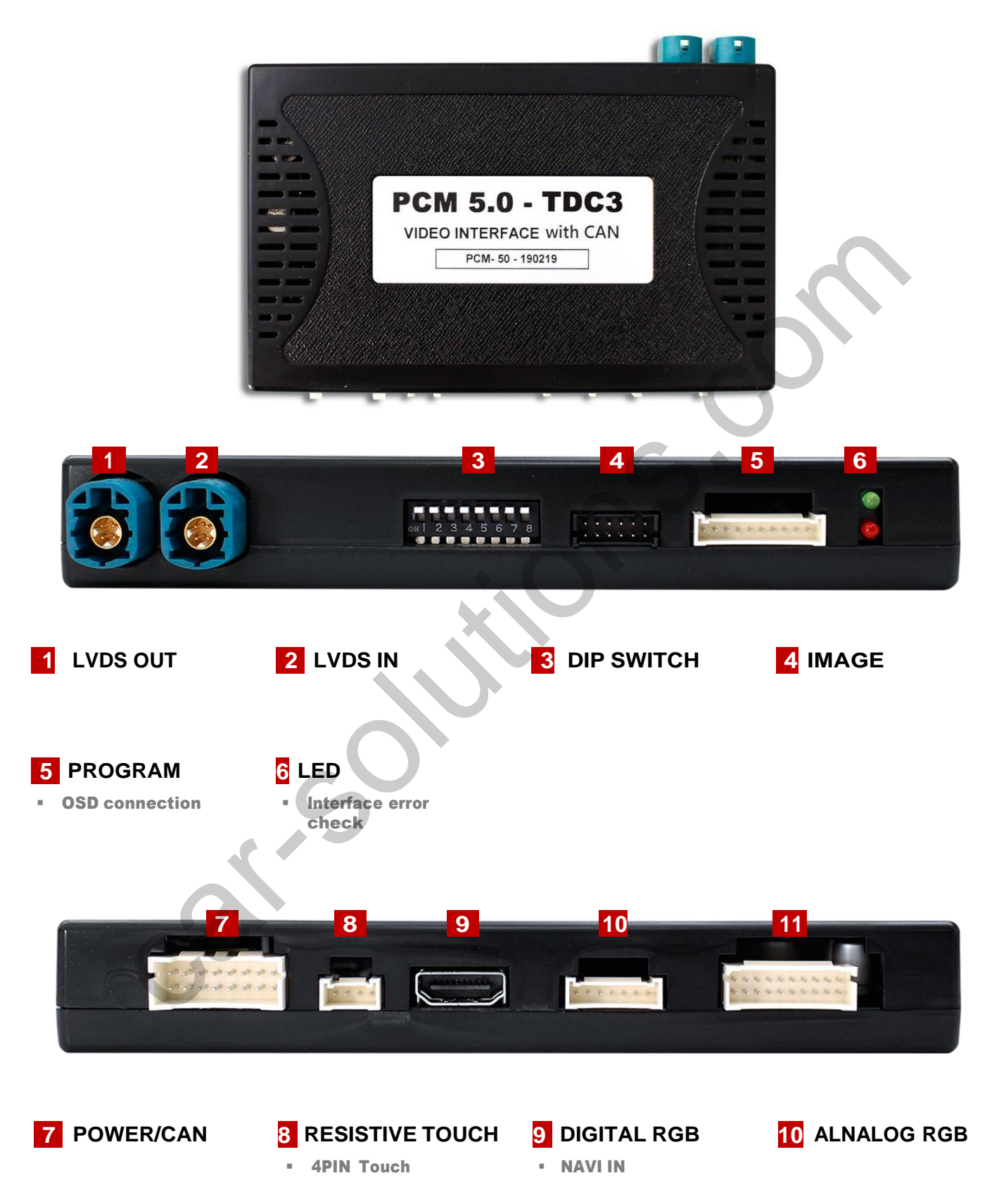

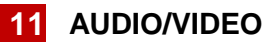

- REAR CAMERA IN
- FRONT CAMERA IN
- DVB-T or DVD IN
- CVBS OUT
   support@car-solutions.com

car-solutions.com

### **CONNECTOR PIN ASSIGNMENT**

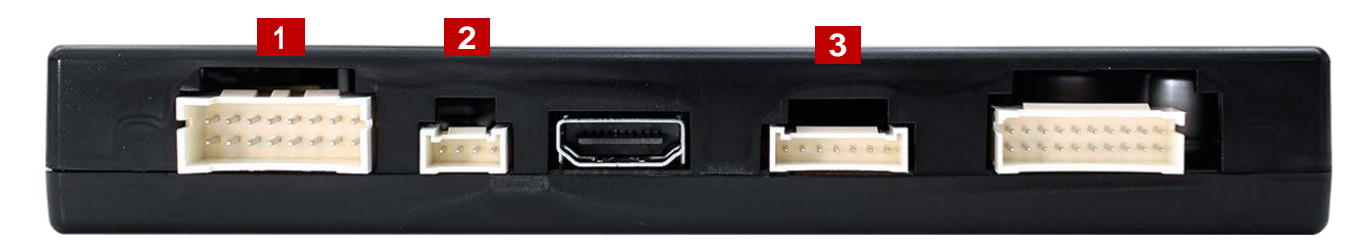

| No | PORT  |              | INFORM                        |                          |                   |  |
|----|-------|--------------|-------------------------------|--------------------------|-------------------|--|
|    |       |              |                               | Ċ                        |                   |  |
|    |       | No. Color    | Signal Assignment             | No. Color                | Signal Assignment |  |
|    | DOWED | 1 Red        | ACC                           | 2                        |                   |  |
| 1  | POWER | 3 Brown      | REAR DET                      | 4 Blue                   | FRONT DET         |  |
|    | /CAN  | 5 White      | CAN LOW                       | 6 Purple                 | CAN HIGH          |  |
|    |       | 7 Blue       | CAN LOW                       | 8 Red                    | CAN HIGH          |  |
|    |       | 9 Green      | CAN LOW                       | 10 Orange                | CAN HIGH          |  |
|    |       | 11           |                               | 12 Red                   | REAR VCC          |  |
|    |       | 13 Red       | FRONT VCC                     | 14                       |                   |  |
|    |       | 15 Black     | GND                           | 16                       |                   |  |
| 2  | тоисн |              | Red<br>Green<br>Blue<br>White | )-<br>)-<br>)-<br>Y<br>X |                   |  |
|    | 0     | 0000         |                               |                          |                   |  |
|    |       | 1            | Red                           | R DAT                    | Ά                 |  |
|    | RGB   | 2            | Green                         | G DAT                    | ·A                |  |
| 3  | NAVI  | 3 Blue BDATA |                               |                          | Ά                 |  |
|    |       | 4            | White                         | SYN                      | c                 |  |
|    |       | 5            | Black                         | GND                      |                   |  |
|    |       | 6            | Green                         | DVB-T                    | IR                |  |
|    |       | 7            | Orange                        | DVD I                    | R                 |  |
|    |       |              | 1                             |                          |                   |  |

### **DIP SWITCH SETTING**

| DIN  | EUNCTION    | IN                              | FORMATION                                                        |
|------|-------------|---------------------------------|------------------------------------------------------------------|
| FIIN | FUNCTION    | ▲ OFF                           | ▼ ON                                                             |
| 1    | NAVIGATION  |                                 | Do not use                                                       |
| 2    | AV1 (DVB-T) | USE<br>2                        | 2 Do not use                                                     |
| 3    | AV2 (DVD)   | USE<br>3                        | Do not use                                                       |
| 4    | No function |                                 |                                                                  |
| 5    |             | ON 5 6 7 8 Cay                  | RSCHE (2019~)<br>enne / 911 - 12"<br>RSCHE (2019~)               |
| 6    | Car Type    | ON 5 6 7 8 Mad<br>ON 5 6 7 8 AU | an - 12"<br>DI (2020~)<br>\4 - 10.1"                             |
| 7    |             | AUI<br>ON 5 6 7 8 A5 -          | DI (2020~)<br>10.1"<br>DI (2020~)                                |
|      |             | ON 5 6 7 8 RS4                  | – 10.1"                                                          |
|      |             | ON 5 6 7 8 Pan                  | RSCHE (2019~)<br>amera - 12" (LVDS reverse type)                 |
| 8    |             | AU<br>ON 5 6 7 8 A1-            | DI (2020~)<br>- <b>8.8" (LVDS reverse type)</b>                  |
|      |             | ON 5 6 7 8 Pas                  | -KSWAGEN (2019~)<br>sat – <mark>9.2" (LVDS reverse type</mark> ) |

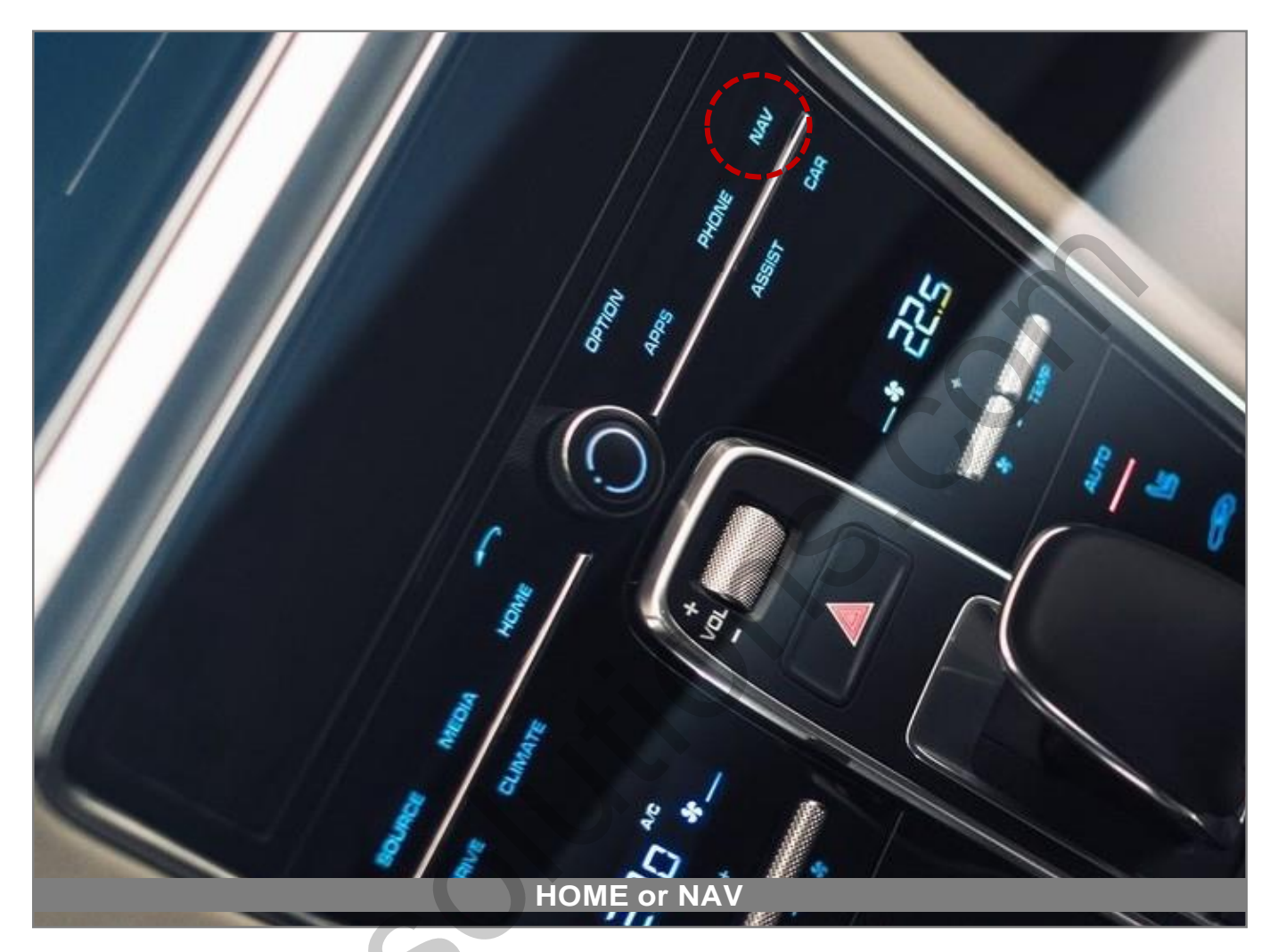

| BUTTON        | OPERATION  | FUNCTION                                                             |
|---------------|------------|----------------------------------------------------------------------|
| HOME or NAV   | LONG PRESS | OEM screen to interface screen<br>Interface screen to the OEM screen |
| Other Buttons | PRESS      | Return OEM Dispaly                                                   |
| ► Warning     |            |                                                                      |

- Screen change sequence : **OEM > NAVI > AV1 > AV2 > OEM**
- You can choose "<u>HOME</u>" or "NAV" <u>button</u> on OSD menu

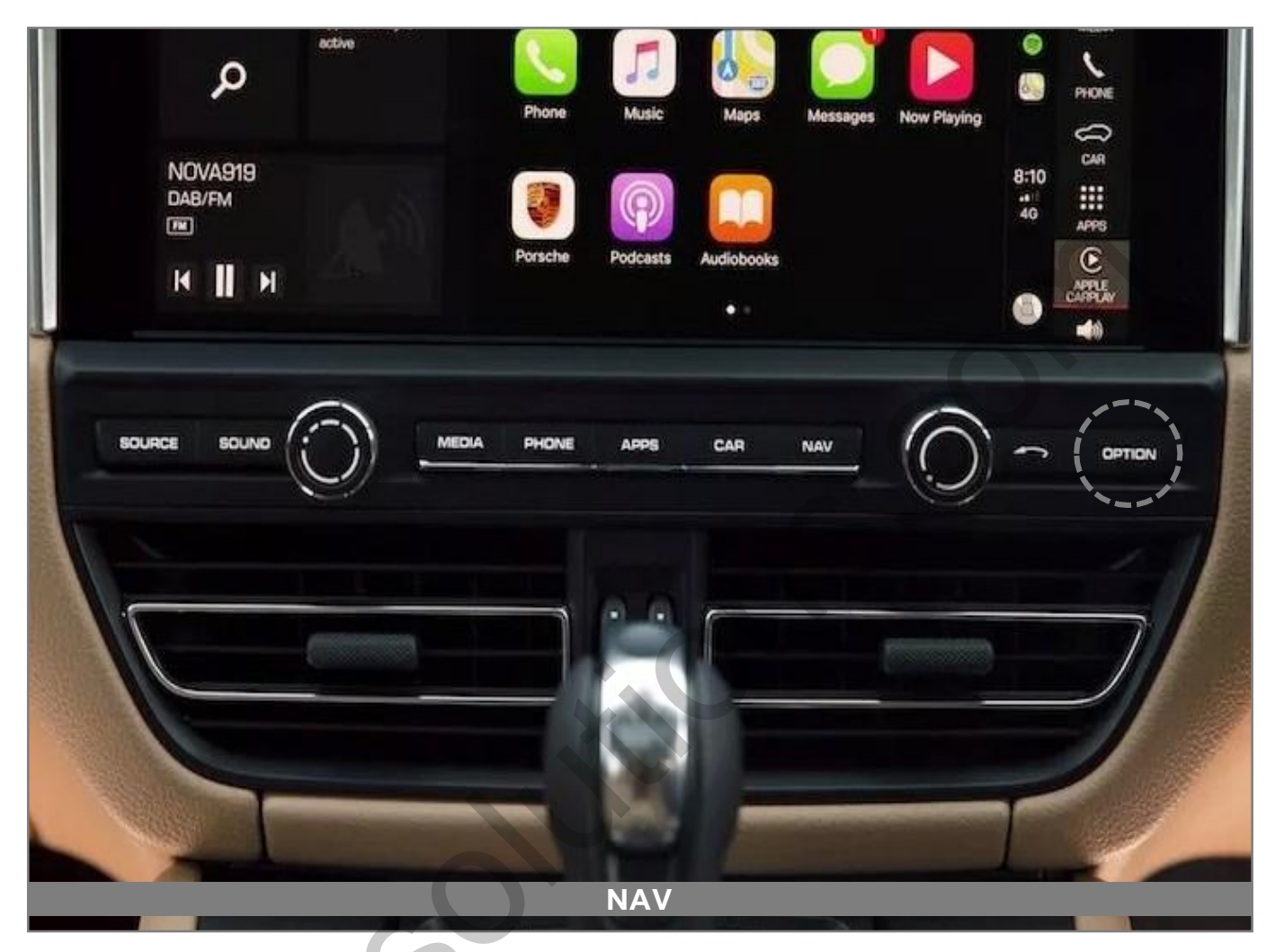

| BUTTON    | OPERATION  | FUNCTION                                                             |
|-----------|------------|----------------------------------------------------------------------|
| NAV       | LONG PRESS | OEM screen to interface screen<br>Interface screen to the OEM screen |
| Option    | PRESS      | Changing the screen ratio in AV1 and AV2 modes                       |
| ► Warning |            |                                                                      |

- Screen change sequence : **OEM > NAVI > AV1 > AV2 > OEM**
- To use a Return button, You need to enable the <u>NAV</u> in the button selection in the OSD options

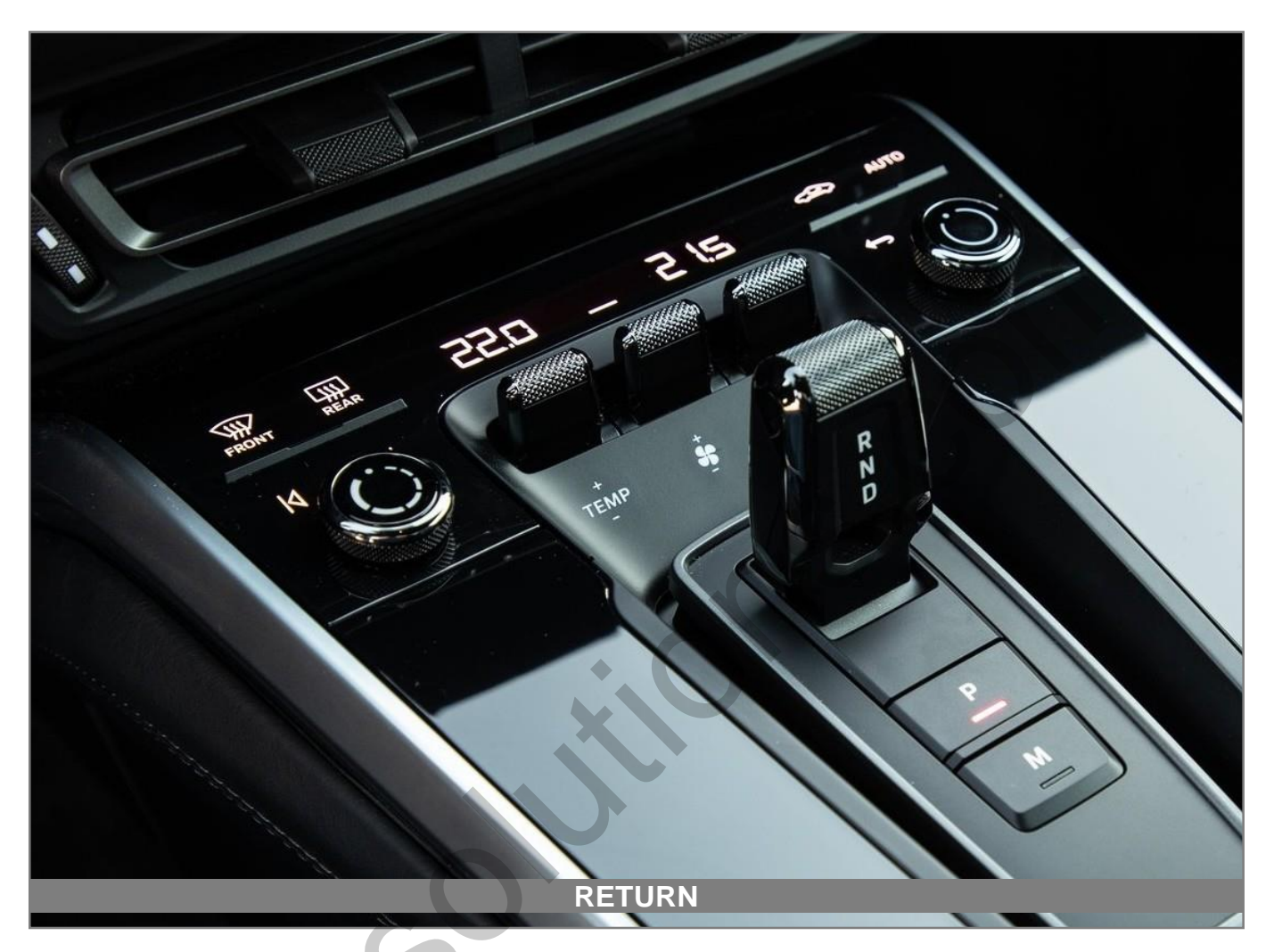

| BUTTON    | OPERATION  | FUNCTION                                                             |
|-----------|------------|----------------------------------------------------------------------|
| RETURN    | LONG PRESS | OEM screen to interface screen<br>Interface screen to the OEM screen |
| ► Warning |            |                                                                      |

- Screen change sequence : OEM > NAVI > AV1 > AV2 > OEM
- To use a Return button, You need to enable the <u>RET</u> in the button selection in the OSD options

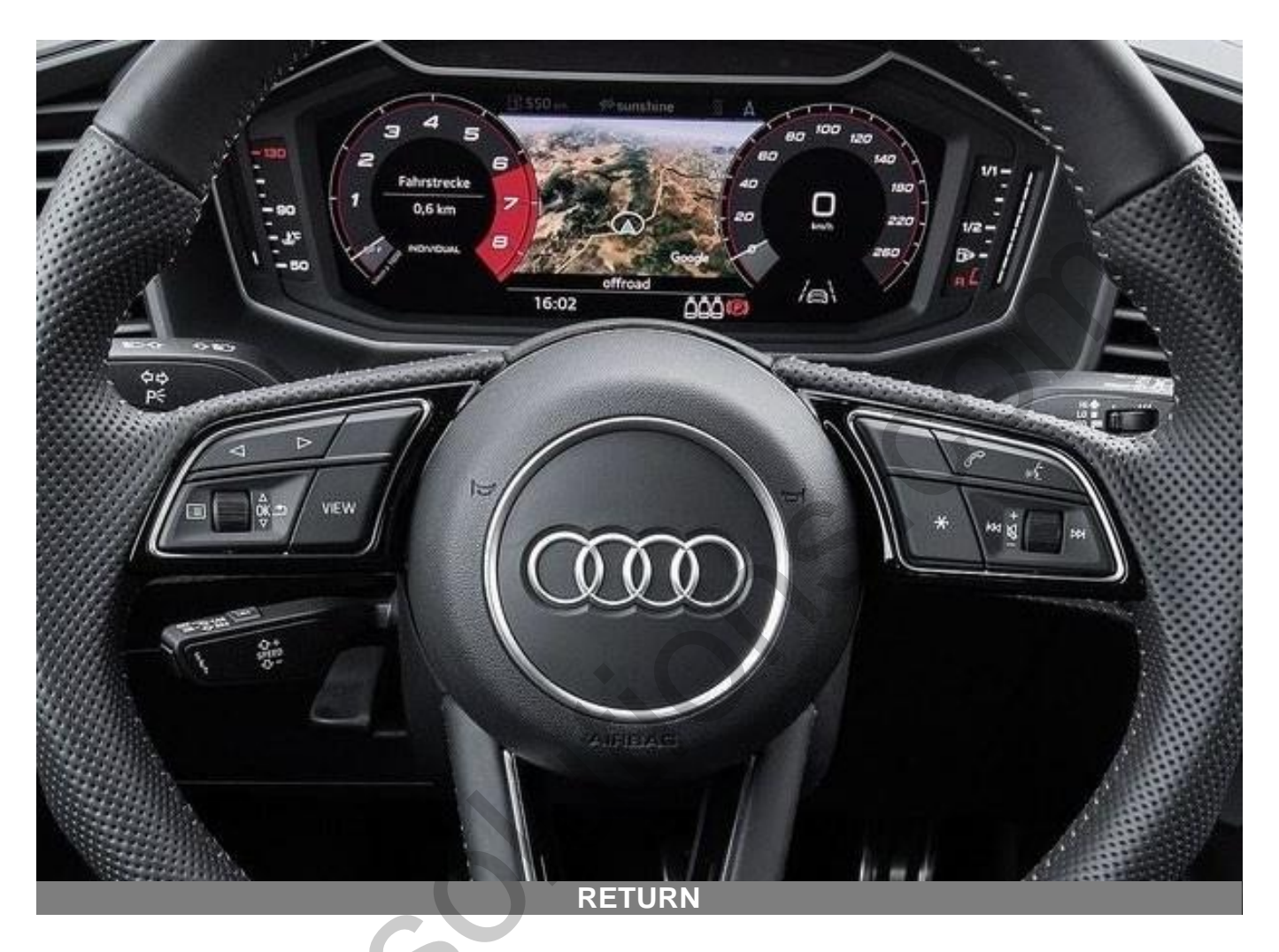

| BUTTON    | OPERATION  | FUNCTION                                                             |
|-----------|------------|----------------------------------------------------------------------|
| RETURN    | LONG PRESS | OEM screen to interface screen<br>Interface screen to the OEM screen |
| ► Warning |            |                                                                      |

- Screen change sequence : OEM > NAVI > AV1 > AV2 > OEM
- To use a Return button, You need to enable the <u>RET</u> in the button selection in the OSD options

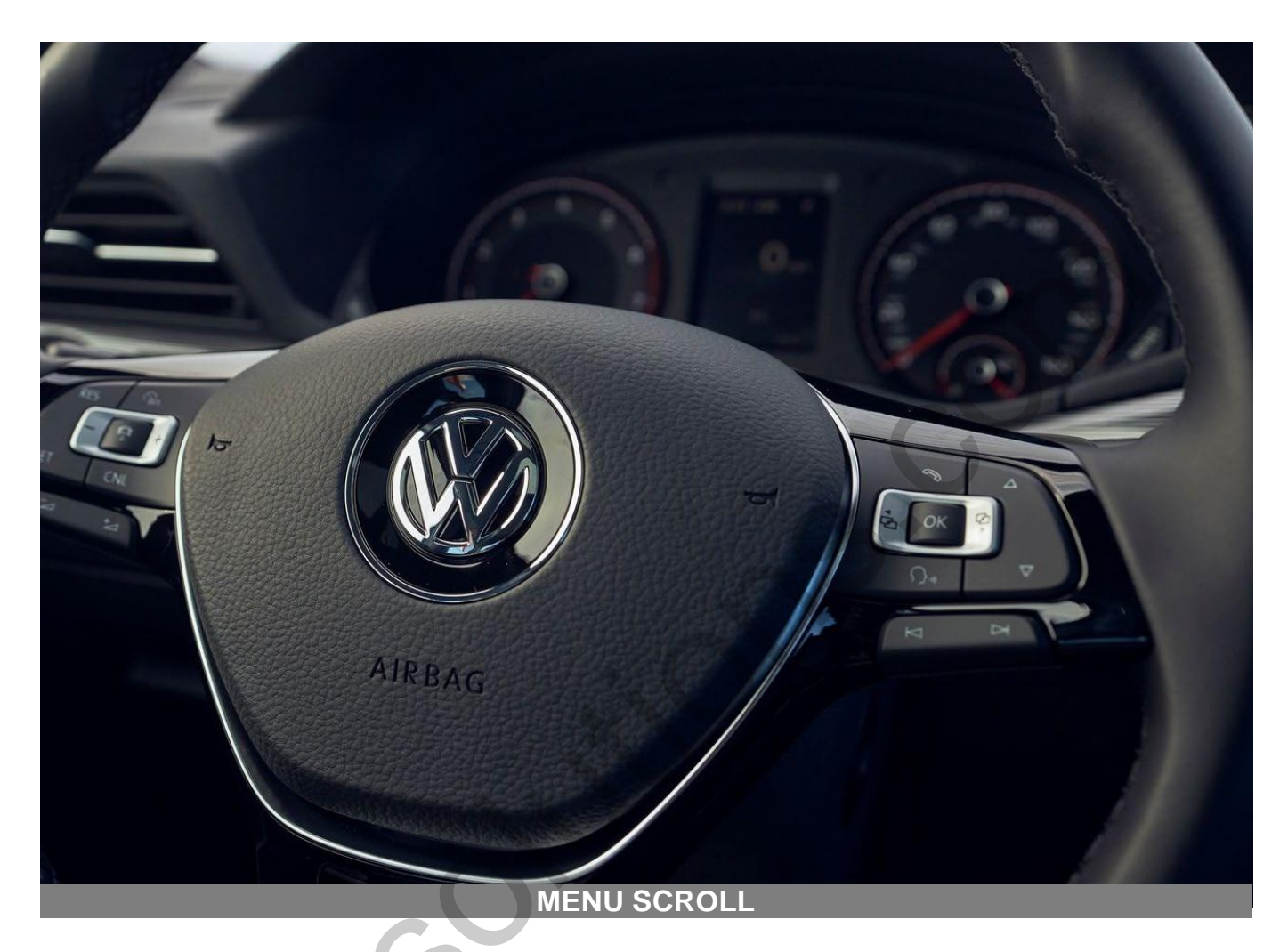

| BUTTON      | OPERATION  | FUNCTION                                                             |
|-------------|------------|----------------------------------------------------------------------|
| MENU SCROLL | LONG PRESS | OEM screen to interface screen<br>Interface screen to the OEM screen |
| ► Warning   |            |                                                                      |

- Screen change sequence : OEM > NAVI > AV1 > AV2 > OEM
- To use a Return button, You need to enable the <u>RET</u> in the button selection in the OSD options

# **PARKING CONTROL**

**FrontCam Rcv Option** 

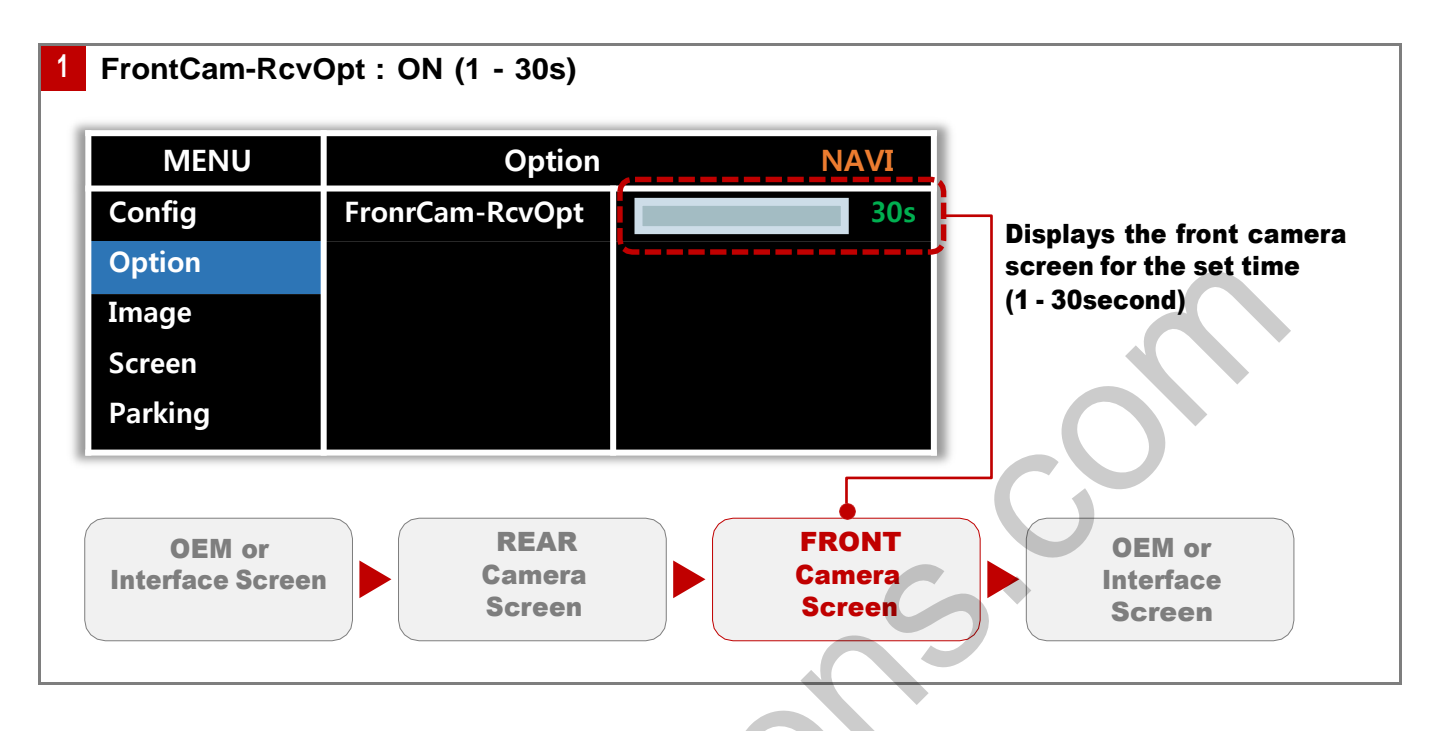

| M or |
|------|
|      |

### **DIGITAL NAVIGATION**

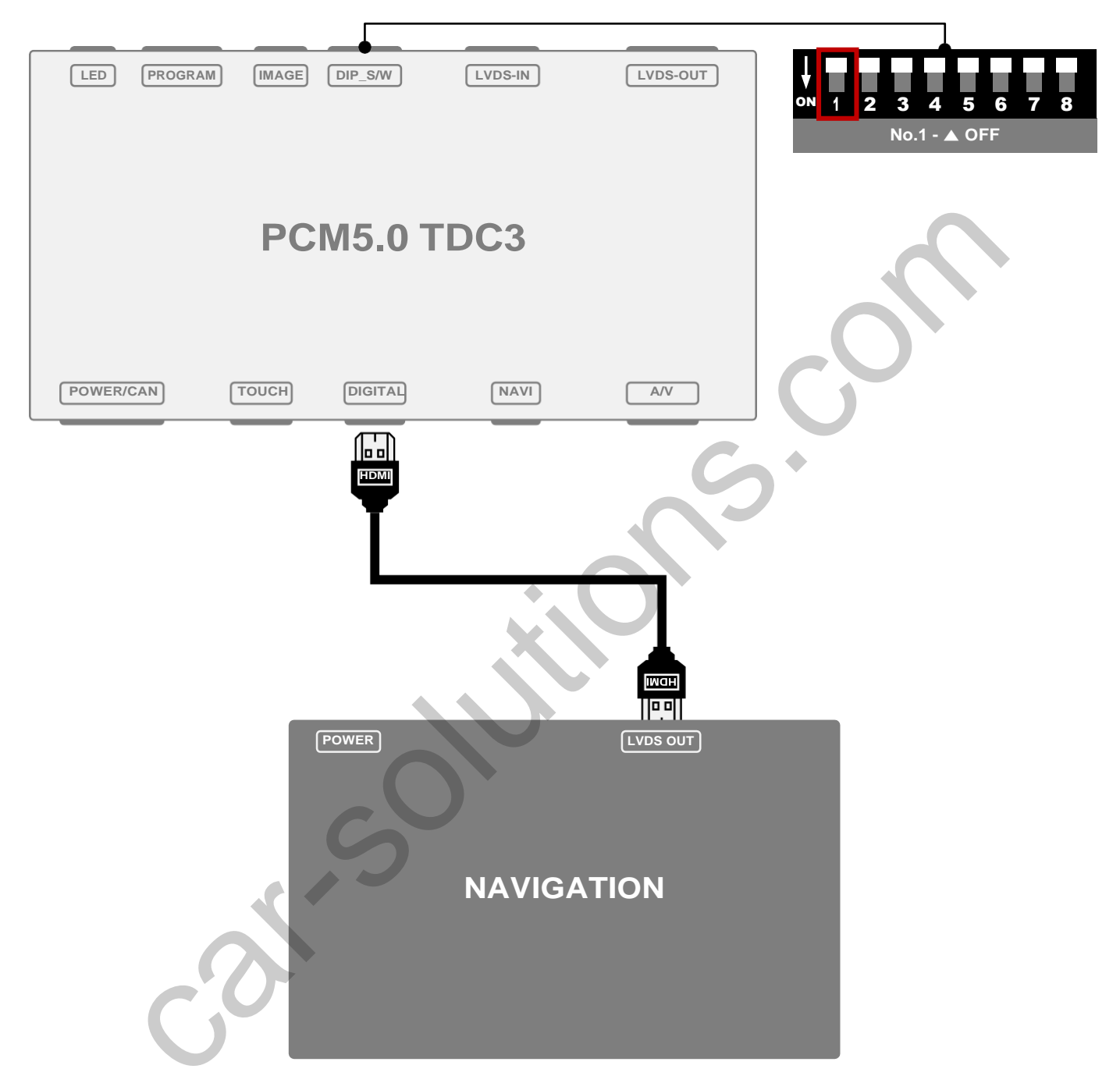

#### **%** Please set in the OSD menu

| MENU    | Option      |          | NAVI       |
|---------|-------------|----------|------------|
| Config  | NAVI-RGB    | "NAVIGAT | ION MODEL" |
| Option  | DVB-T (DMB) |          |            |
| Image   | DVD         |          |            |
| Screen  | RearCam     |          |            |
| Parking | FrontCam    |          |            |

| MENU    | Option   | NAVI |
|---------|----------|------|
| Config  | NAVI-COM | GU   |
| Option  | Reset    |      |
| Image   |          |      |
| Screen  |          |      |
| Parking |          |      |

### **ANALOG NAVIGATION**

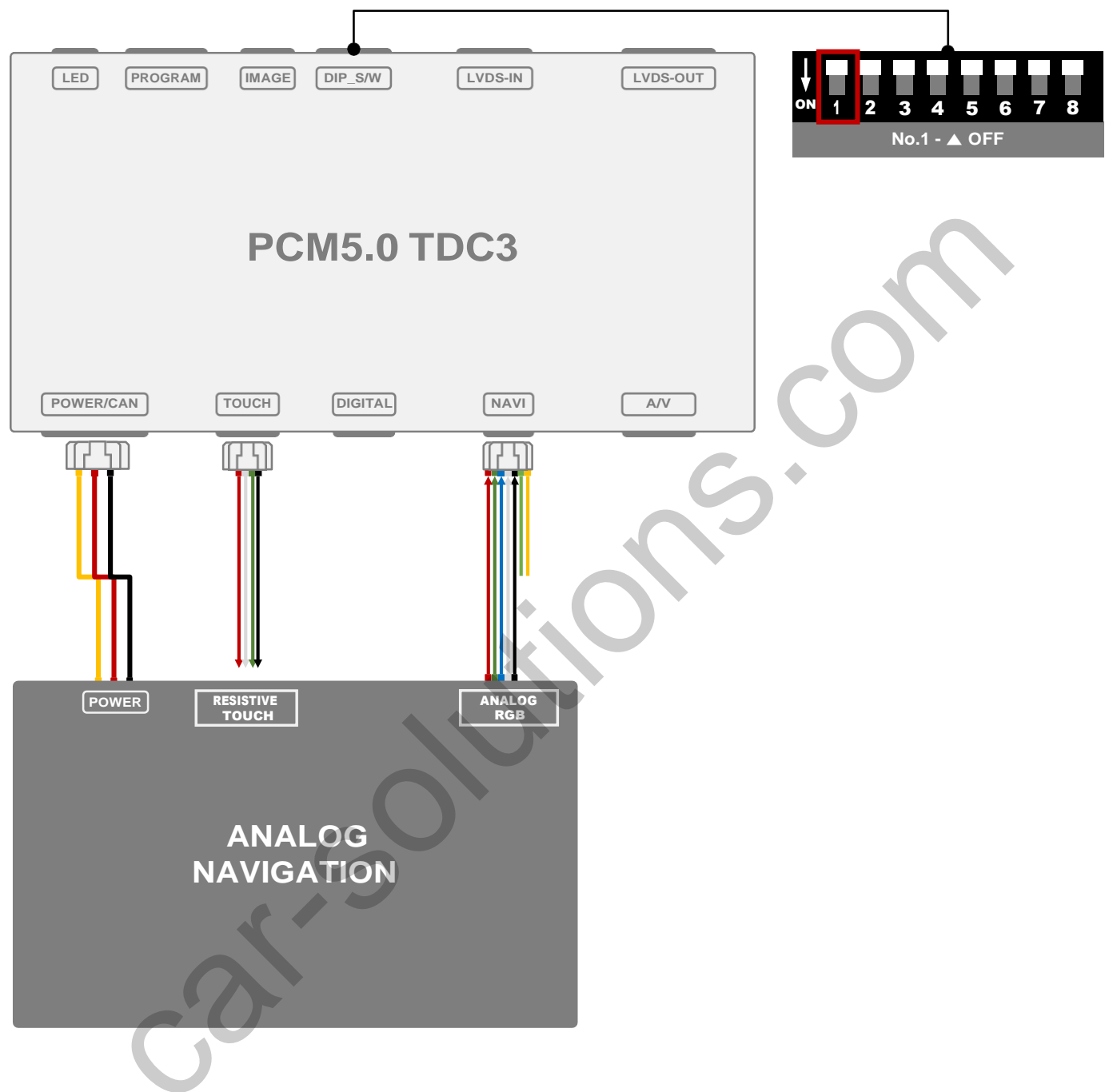

#### Please set in the OSD menu

| MENU    | Option      | NAVI               |
|---------|-------------|--------------------|
| Config  | NAVI-RGB    | "NAVIGATION MODEL" |
| Option  | DVB-T (DMB) |                    |
| Image   | DVD         |                    |
| Screen  | RearCam     |                    |
| Parking | FrontCam    |                    |

DVB-T (DMB)

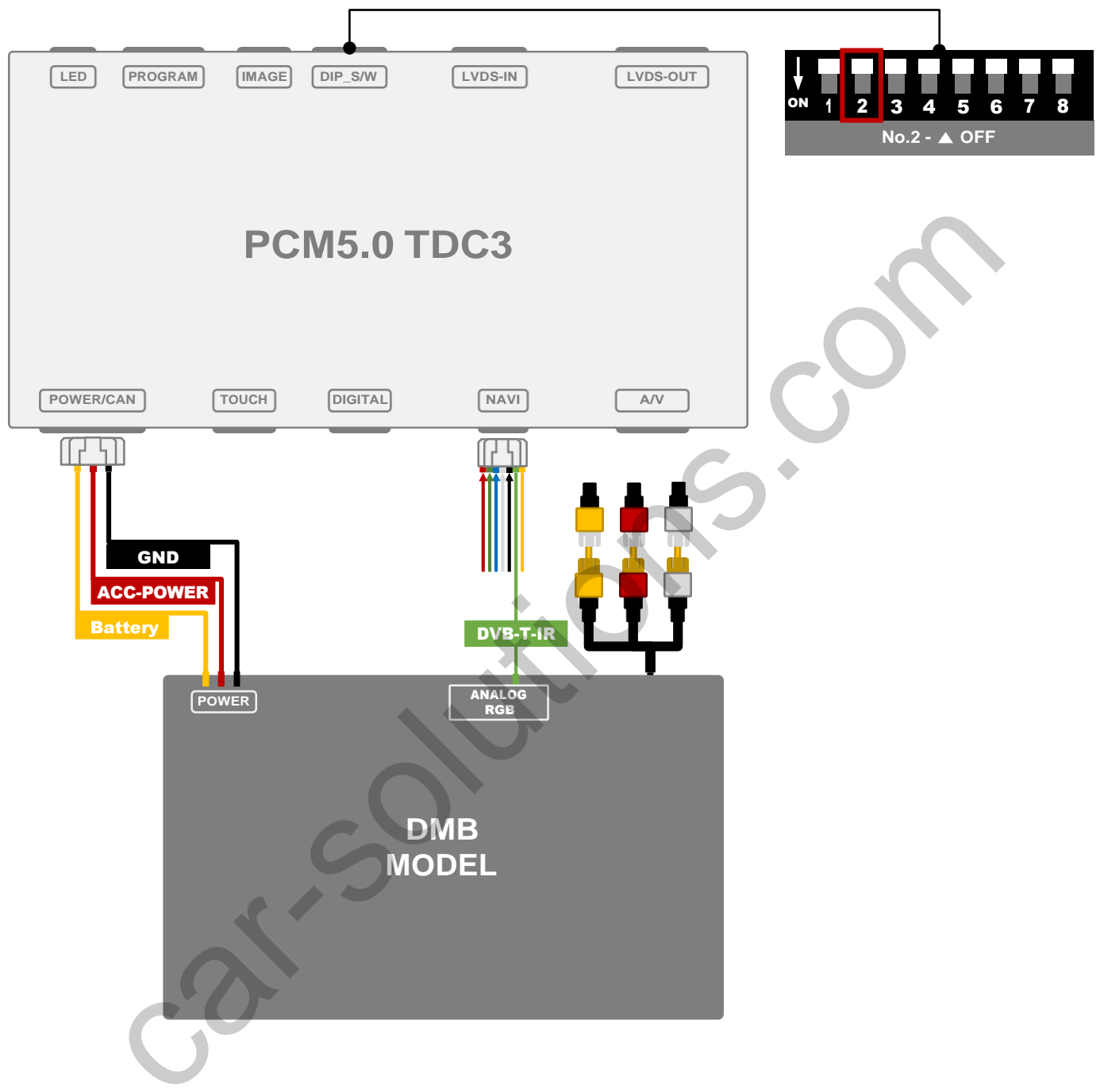

#### Please set in the OSD menu

| MENU    | Option      | NAVI        | MENU    | MENU Option          | MENU Option             |
|---------|-------------|-------------|---------|----------------------|-------------------------|
| Config  | NAVI-RGB    |             | Config  | Config               | Config                  |
| Option  | DVB-T (DMB) | "DMB MODEL" | Option  | Option               | Option                  |
| Image   | DVD         |             | Image   | Image                | Image                   |
| Screen  | RearCam     |             | Screen  | Screen UI DVB-T(DMB) | Screen UI DVB-T(DMB) On |
| Parking | FrontCam    |             | Parking | Parking UI DVD       | Parking UI DVD          |

DVD LED PROGRAM [IMAGE] DIP\_S/W LVDS-IN POWER/CAN TOUCH DIGITAL

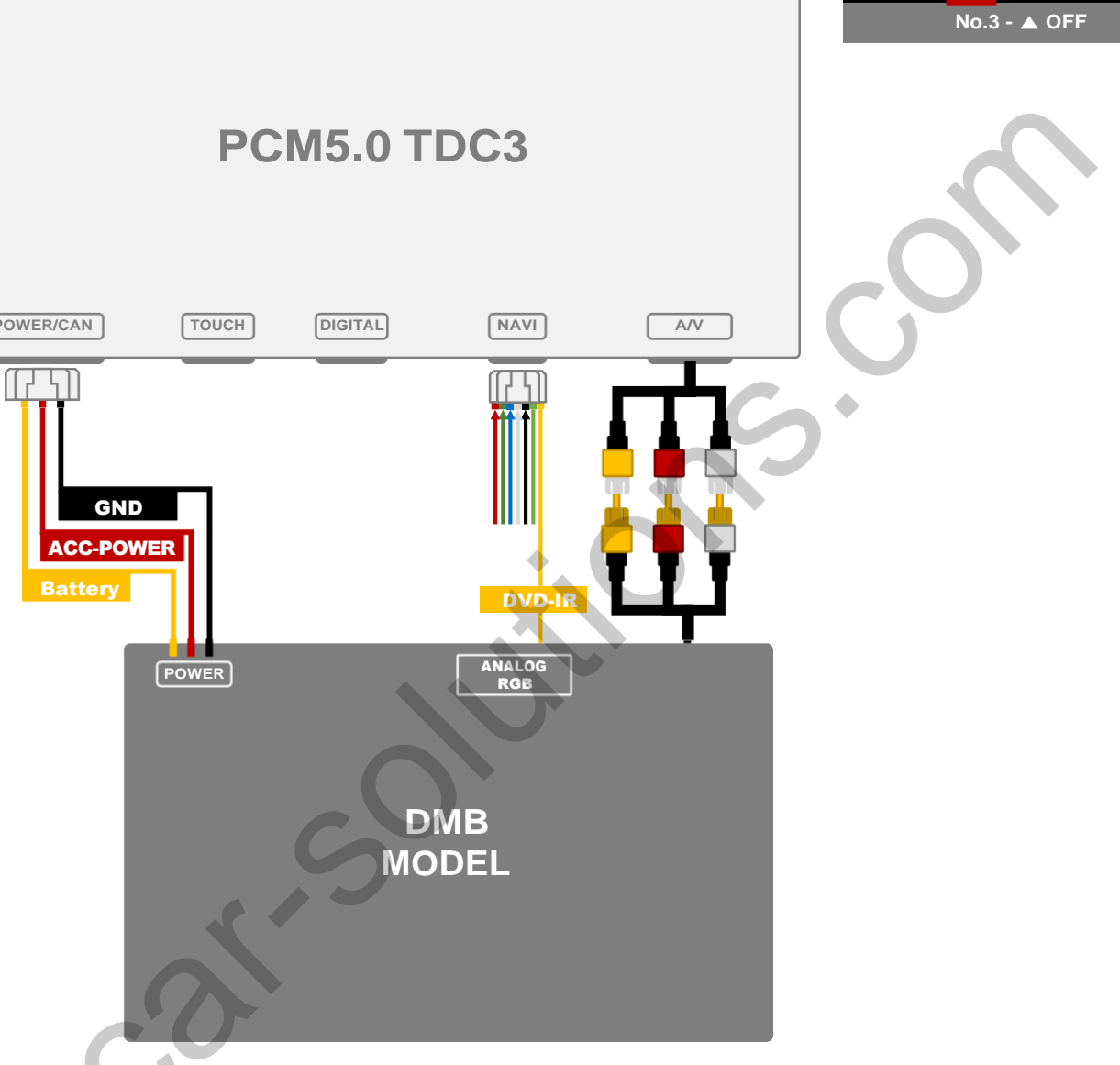

LVDS-OUT

#### Please set in the OSD menu

| MENU    | Option      | NAVI        | MENU    | Option        |    | N |
|---------|-------------|-------------|---------|---------------|----|---|
| Config  | NAVI-RGB    |             | Config  |               |    |   |
| Option  | DVB-T (DMB) |             | Option  |               |    |   |
| Image   | DVD         | "DVD MODEL" | Image   |               |    |   |
| Screen  | RearCam     |             | Screen  | UI DVB-T(DMB) |    |   |
| Parking | FrontCam    |             | Parking | UI DVD        | On | O |

**REAR CAM** 

| LED PROGRAM (IMAGE) (DIP_S/W)    | LVDS-IN   | LVDS-OUT |              |
|----------------------------------|-----------|----------|--------------|
| PCM5.0                           | TDC3      |          |              |
|                                  |           |          |              |
| POWER/CAN TOUCH DIGITAL          | NAVI      | A/V      | $\mathbf{G}$ |
| REAR POWER<br>REAR DETECT<br>CAR | AR<br>ERA |          |              |

#### Please set in the OSD menu

| MENU    | Opti        | on NAVI     |
|---------|-------------|-------------|
| Config  | NAVI-RGB    | AVM-VIDEO   |
| Option  | DVB-T (DMB) | AVM-DIGITAL |
| Image   | DVD         | Default     |
| Screen  | RearCam     |             |
| Parking | FrontCam    |             |

### **FRONT CAM**

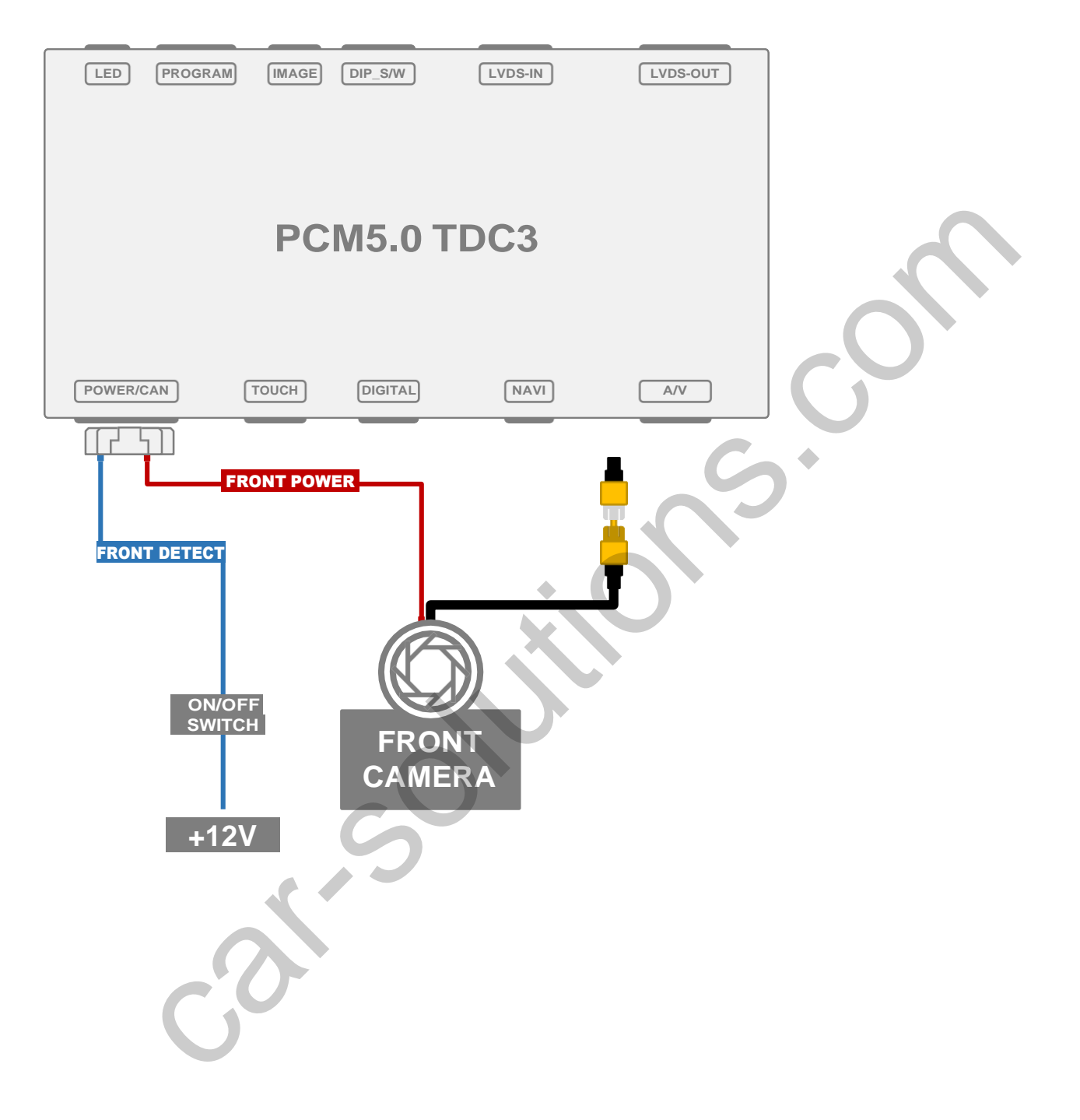

#### Please set in the OSD menu

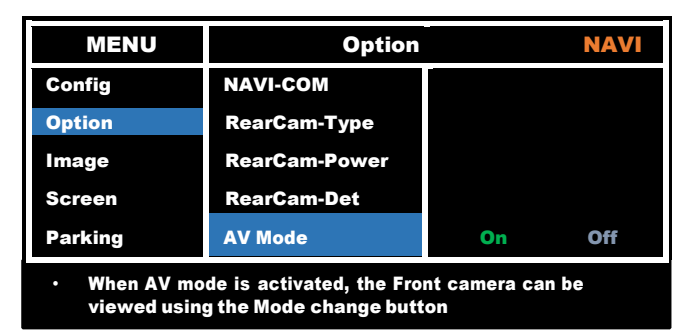

# **INSTALL MANUAL**

### INSTALLATION LVDS CONNECTION

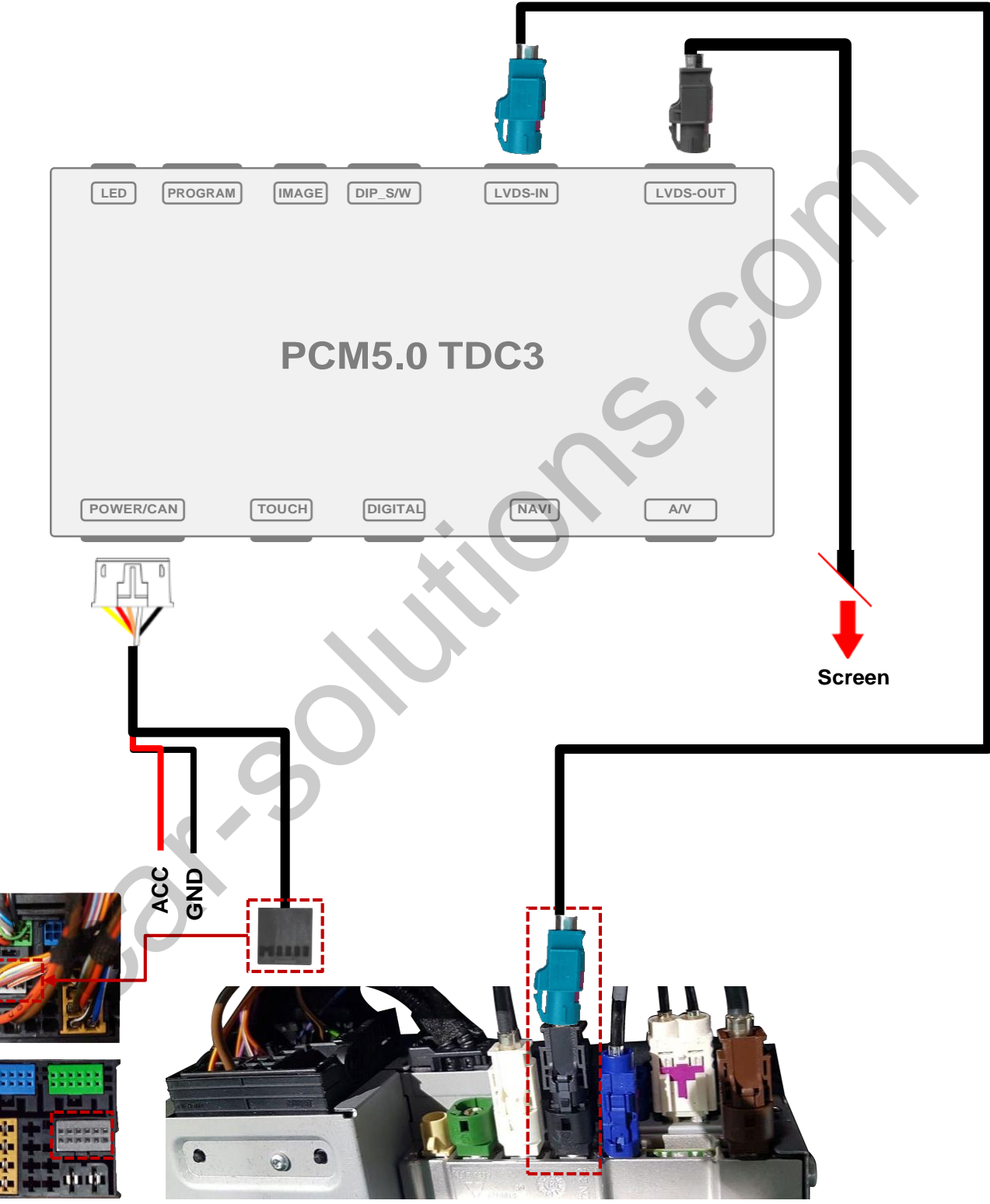

Head Unit (Commander)

### **INSTALL MANUAL Choose one of two methods**

**INSTALLATION LVDS CONNECTION – PANAMERA / A1, Q3 / PASSAT** 

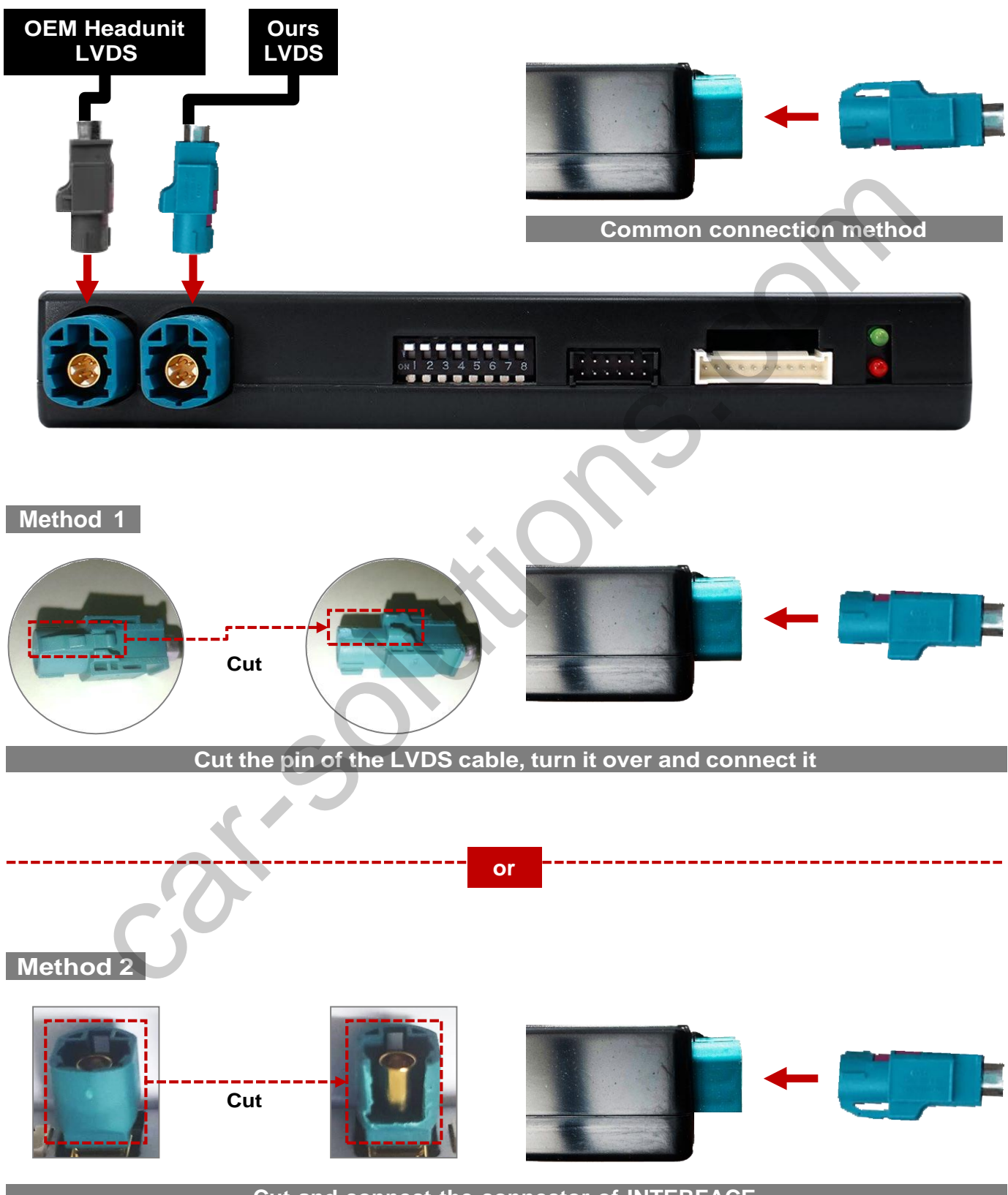

Cut and connect the connector of INTERFACE

# **INSTALL MANUAL**

### INSTALLATION CAN CONNECTION

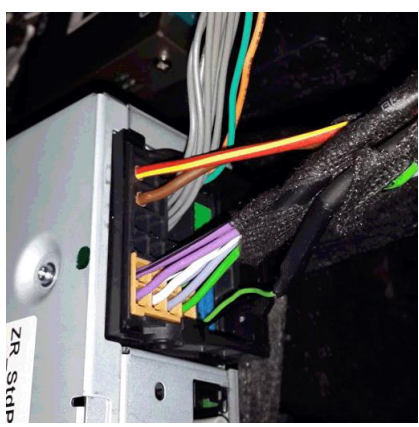

Remove the original gray connector.

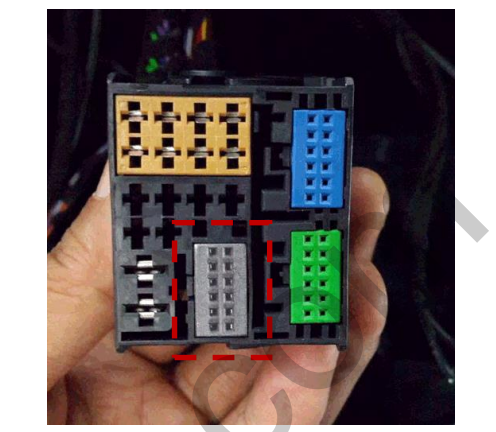

Check the gray area

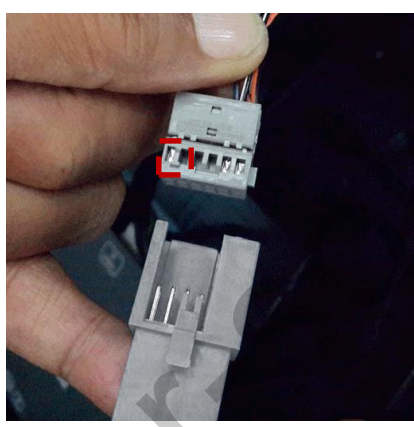

Be careful of the protruding part, connect the connector

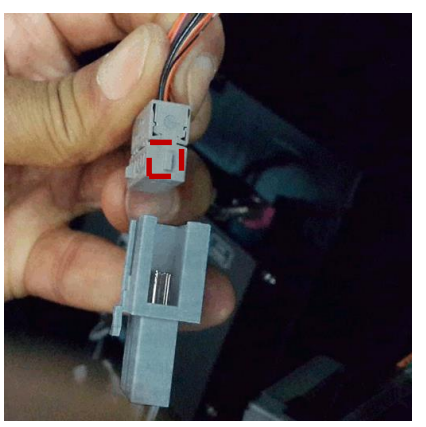

Be careful of the protruding part, connect the connector

### **Basic information**

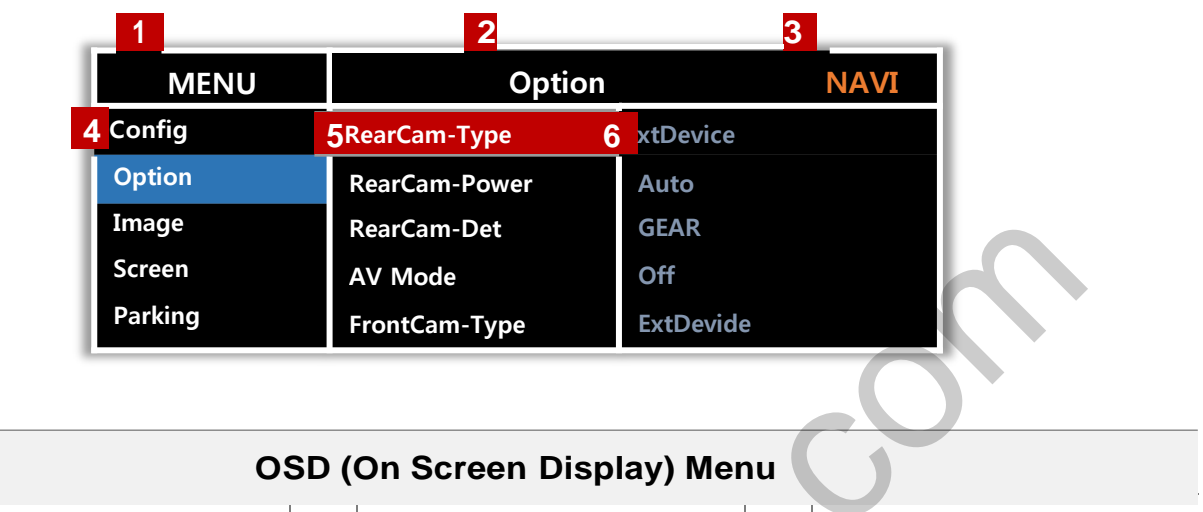

| 1 | MENU       | 2 | Mode State 3 | Interface Status |
|---|------------|---|--------------|------------------|
| 4 | First Menu | 5 | Second Menu  | Third Menu       |

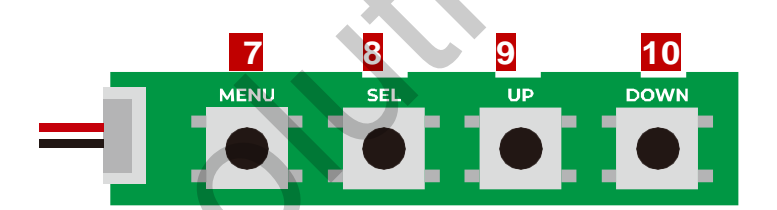

| No |      | OSD(On Screen Display) Board Control                                                                              |
|----|------|----------------------------------------------------------------------------------------------------|
| 7  | MENU | <ul> <li>The OSD screen can be switched ON/OFF</li> <li>Return to previous menu</li> </ul>                        |
| 8  | SEL  | <ul> <li>Select the currently active item</li> <li>If the OSD screen is off, mode changes can be made.</li> </ul> |
| 9  | UP   | <ul> <li>Move up from the menu</li> <li>Increase the selected item value</li> </ul>                               |
| 10 | DOWN | <ul> <li>Move down from the menu</li> <li>Decrease the selected item value</li> </ul>                             |

| Config  |            |                |
|---------|------------|----------------|
| MENU    | Reset      | MAVI           |
| Config  | NAVI-RGB   | DIGITAL        |
| Option  | DVB-T(DMB) | NET-770        |
| Image   | DVD        | ELT-980XU Slim |
| Screen  | RearCam    | Default        |
| Parking | Reset      | Execute Cancel |

| First Menu | Second Menu | Third Menu        | Description                           |  |
|------------|-------------|-------------------|---------------------------------------|--|
| Config     | NAVI-RGB    | DIGITAL<br>:<br>: | Setting the Connected NAVI Model      |  |
|            | DVB-T(DMB)  | Default<br>:<br>: | Setting the Connected DVB-T Model     |  |
|            | DVD         | Default<br>:<br>: | Setting the Connected DVD Model       |  |
|            | RearCam     | Default<br>:      | Setting the Connected RearCam Model   |  |
|            | Reset       | Execute<br>Cancel | Reset to default value of Config menu |  |
|            |             |                   |                                       |  |

| Option |         |               |                      |
|--------|---------|---------------|----------------------|
|        | MENU    | RearCam-Ty    | pe <mark>NAVI</mark> |
| 0      | Config  | NAVI COM      | KPLAY                |
|        | Option  | RearCam-Type  | OEM ExtDevice        |
|        | Image   | RearCam-Power | Auto                 |
|        | Screen  | RearCam-Det   | GEAR                 |
|        | Parking | AV Mode       | Off                  |

| First Menu | Second Menu   | Third Menu       | Description                                                  |
|------------|---------------|------------------|--------------------------------------------------------------|
| Option     | NAVI COM      |                  | Set up manufacturer of woodworking device for UART Touch use |
|            |               | Off              | Disable feature                                              |
|            | PoorCom Typo  | OEM              | Original Camera                                              |
|            | KearCam-Type  | ExtDevice        | Equipped with external camera                                |
|            |               | On               | + 12V continuous supply                                      |
|            | RearCam-Power | AUTO             | + 12V supply only in Rear camera mode                        |
|            |               | Off              | + 12V off                                                    |
|            |               | PDC              |                                                              |
|            | RearCam Dat   | GEAR             | Detected by CAN                                              |
|            | RearCam-Det   | WIRE             | Detected by Rear-Det Wire                                    |
|            |               | Off              | Disable feature                                              |
|            | AV Mode       | HMS<br>FINE<br>: | Output setting of device connected to "FROTN" of the board   |
|            |               | Off              | Disable feature                                              |

| Option |        |                 |               |
|--------|--------|-----------------|---------------|
|        | MENU   | FrontCam-Ty     | ype NAVI      |
| C      | onfig  | FrontCam-Type   | OEM ExtDevice |
| 0)     | ption  | FrontCam-Power  | Auto          |
| I      | mage   | FrontCam-Det    | ExtWire       |
| S      | creen  | FrontCam-RcvOpt | Os            |
| P      | arking | AV Out          | USER          |

| First Menu | Second Menu    | Third Menu | Description                                                                                          |
|------------|----------------|------------|----------------------------------------------------------------------------------------------------|
| Ontion     |                | OEM        | Original Camera                                                                                      |
| option     | FrontCam-Type  | ExtDevice  | Equipped with external camera                                                                        |
|            |                | On         | + 12V continuous supply                                                                              |
|            | FrontCam-Power | Auto       | + 12V supply only in Rear camera mode                                                                |
|            | Off            |            | Disable feature                                                                                      |
|            | FrontCam-Det   | OEM        |                                                                                                    |
|            | Trontcam-Det   | ExtDevice  | Detected by Front-Det Wire                                                                           |
|            | FrontCam-      | On         | The time (1-30 seconds) that FrontCam is displayed before returning to the previous state in RearCam |
|            | RcvOpt         | Off        | Disable feature                                                                                      |
|            |                | AV1        | In the OEM, NAVI, AV1, FRONT, and REAR modes, the output of AV OUT is set to AV1                     |
|            | AV Out         | AV2        | In the OEM, NAVI, AV2, FRONT, and REAR modes, the output of AV OUT is set to AV2                     |
|            | $\mathbf{A}$   | USER       | In the OEM, NAVI, FRONT, and REAR modes, output the output of AV OUT to the final screen             |

| Option |         |                  |      |      |   |
|--------|---------|------------------|------|------|---|
|        | MENU    | SteeringWhee     | lBtn | NAVI |   |
|        | Config  | SteeringWheelBtn | On   | Off  |   |
|        | Option  | Mode Button      | HOME |      |   |
|        | Image   | Button Option    | Long |      |   |
|        | Screen  | UI DVB-T(DMB)    | On   |      | 1 |
|        | Parking | UI DVD           | On   |      |   |

| First Menu | Second Menu   | Third Menu | Description                                           |
|------------|---------------|------------|-------------------------------------------------------|
| Option     | SteeringWheel | On         | Original Camera                                       |
| option     | Btn           | Off        | Disable feature                                       |
|            |               | НОМЕ       | Set the mode change button to HOME                    |
|            | Mada Button   | NAVI       | Set the mode change button to NAVI                    |
|            | Mode Button   | RET        | Set the mode change button to RETURN                  |
|            |               | OFF        | Disable feature                                       |
|            | Button Option | Short      | Short press the NAV button to switch screens          |
|            | Button Option | Long       | Long press(1 second) the NAV button to switch screens |
|            |               | On         | DVB-T device control UI output function               |
|            |               | Off        | Disable feature                                       |
|            |               | On         | DVD device control UI output function                 |
|            |               | Off        | Disable feature                                       |
| ,          | Reset         | Execute    | Option Menu all Reset                                 |

| Image |         |            |        |
|-------|---------|------------|--------|
|       | MENU    | Brightnes  | s NAVI |
|       | Config  | Brightness | 50     |
|       | Option  | Contrast   | 50     |
|       | Image   | Saturation | 50     |
|       | Screen  | Hue        | 50     |
|       | Parking | Sharpness  | 25     |

| First Menu | Second Menu | Third Menu | Description                                                             |
|------------|-------------|------------|-------------------------------------------------------------------------|
| Image      | Brightness  |            | Adjust the value of brightness                                          |
|            | Contrast    |            | Adjust the value of contrast                                            |
|            | Saturation  |            | [AV / REAR / FRONT / DVD / DVBT MENU]<br>Adjust the value of Saturation |
|            | Hue         |            | [AV / REAR / FRONT / DVD / DVBT MENU]<br>Adjust the value of Hue        |
|            | Sharpness   |            | [AV / REAR / FRONT / DVD / DVBT MENU]<br>Adjust the value of Sharpness  |
|            | Color-RED   |            | [NAVI MENU ONLY]<br>Adjust the value of RED                             |
|            | Color-GREEN |            | [NAVI MENU ONLY]<br>Adjust the value of GREEN                           |
|            | Color-BLUE  | 2          | [NAVI MENU ONLY]<br>Adjust the value of BLUE                            |
|            | Reset       | Execute    | Image Menu all Reset                                                    |
|            | 0           |            |                                                                         |

| Screen |         |              |        |
|--------|---------|--------------|--------|
|        | MENU    | Horizonta    | 1 NAVI |
|        | Config  | Horizontal   | 50     |
|        | Option  | Vertical     | 50     |
|        | Image   | Scale X Up   | 50     |
|        | Screen  | Scale X Down | 50     |
|        | Parking | Scale Y Up   | 50     |

| First Menu | Second Menu  | Third Menu | Description                            |
|------------|--------------|------------|----------------------------------------|
| Screen     | Horizontal   |            | Output screen horizontal movement      |
|            | Vertical     |            | Output screen vertical movement        |
|            | Scale X Up   |            | Reduce / instance subjut coroon width  |
|            | Scale X Down |            | Keude / niciease output screen width   |
|            | Scale Y Up   |            | Reduce / Increase Output Screen Height |
|            | Scale Y Down |            | Reduce / increase output Screen neight |
|            | Reset        |            | Screen menu all reset                  |
|            | 0            | 5          |                                        |

| Parking |         |               |         |      |  |
|---------|---------|---------------|---------|------|--|
|         | MENU    | OPS Displa    | ly 📔    | REAR |  |
| С       | onfig   | OPS Display   | Off     |      |  |
| 0       | ption , | Line Display  | Off     |      |  |
| I       | mage    | Warnings Lang | English |      |  |
| S       | creen   | Horizontal    |         | 50   |  |
| P       | arking  | Vertical      |         | 60   |  |

| First Menu | Second Menu   | Third Menu | Description                        |
|------------|---------------|------------|------------------------------------|
| Parking    | OPS Display   | On         | Show OPS                           |
|            | or o bisplay  | Off        | Do not show OPS                    |
|            | l ine Display | On         | Show parking line                  |
|            |               | Off        | Do not show parking lines          |
|            | Warnings Lang |            | Set warning text language          |
|            | Horizontal    |            | Moving a parking line horizontally |
|            | Vertical      |            | Moving a parking line vertically   |
|            | Transparency  | 2          | Parking line transparency          |
|            | Reset         |            | Parking menu all reset             |
|            | 0             |            |                                    |

| OSD |         |              |         |
|-----|---------|--------------|---------|
|     | MENU    | Horizonta    | I NAVI  |
|     | OSD     | Horizontal   | 50      |
|     | IR-Ctrl | Vertical     | 50      |
|     | Utility | Display Time | 10s     |
|     |         | Transparency | 30      |
|     |         | Language     | English |

| First Menu                            | Second Menu  | Third Menu | Description                        |  |
|---------------------------------------|--------------|------------|------------------------------------|--|
| OSD                                   | Horizontal   | value      | OSD Menu Horizontal Shift          |  |
|                                       | Vertical     | value      | OSD menu vertical Shift            |  |
|                                       | Display Time | value      | OSD Menu Display Time (in seconds) |  |
|                                       | Transparency | value      | OSD menu transparency              |  |
|                                       | Language     |            | OSD menu display language          |  |
|                                       | Reset        | Execute    | Initialize OSD settings            |  |
| Keset Execute Initialize OSD settings |              |            |                                    |  |

support@car-solutions.com

| IR-Ctrl |         |            |           |        |  |
|---------|---------|------------|-----------|--------|--|
|         | MENU    | DVB-T(DMB  | )         | NAVI   |  |
|         | OSD     | DVB-T(DMB) | Sel Learn | Cancel |  |
|         | IR-Ctrl | DVD        | Sys       |        |  |
|         | Utility | DVR        | Sys       |        |  |
|         |         |            |           |        |  |
|         |         |            |           |        |  |

| First Menu | Second Menu | Third Menu | Description |
|------------|-------------|------------|-------------|
| IR-Ctrl    |             | Sel        |             |
|            | DVB-T(DMB)  | Learn      | 29          |
|            |             | Cancel     |             |
|            |             | Sel        |             |
|            | DVD         | Learn      |             |
|            |             | Cancel     |             |
| Notice     |             |            |             |

In order to work with the IR learning function, a separate IR cable is required.

1. In DVB-T / DVD menu, select User in Sys (OSD list) or User (learned contents).

2. Select Learn from the OSD menu.

- 3. Before using IR learning function, select All-Clear to delete existing stored data.
- 4. Press the remote control button to be used in each ICON once in New Code, press once again in Cfm Code

to confirm it is the same and save it.

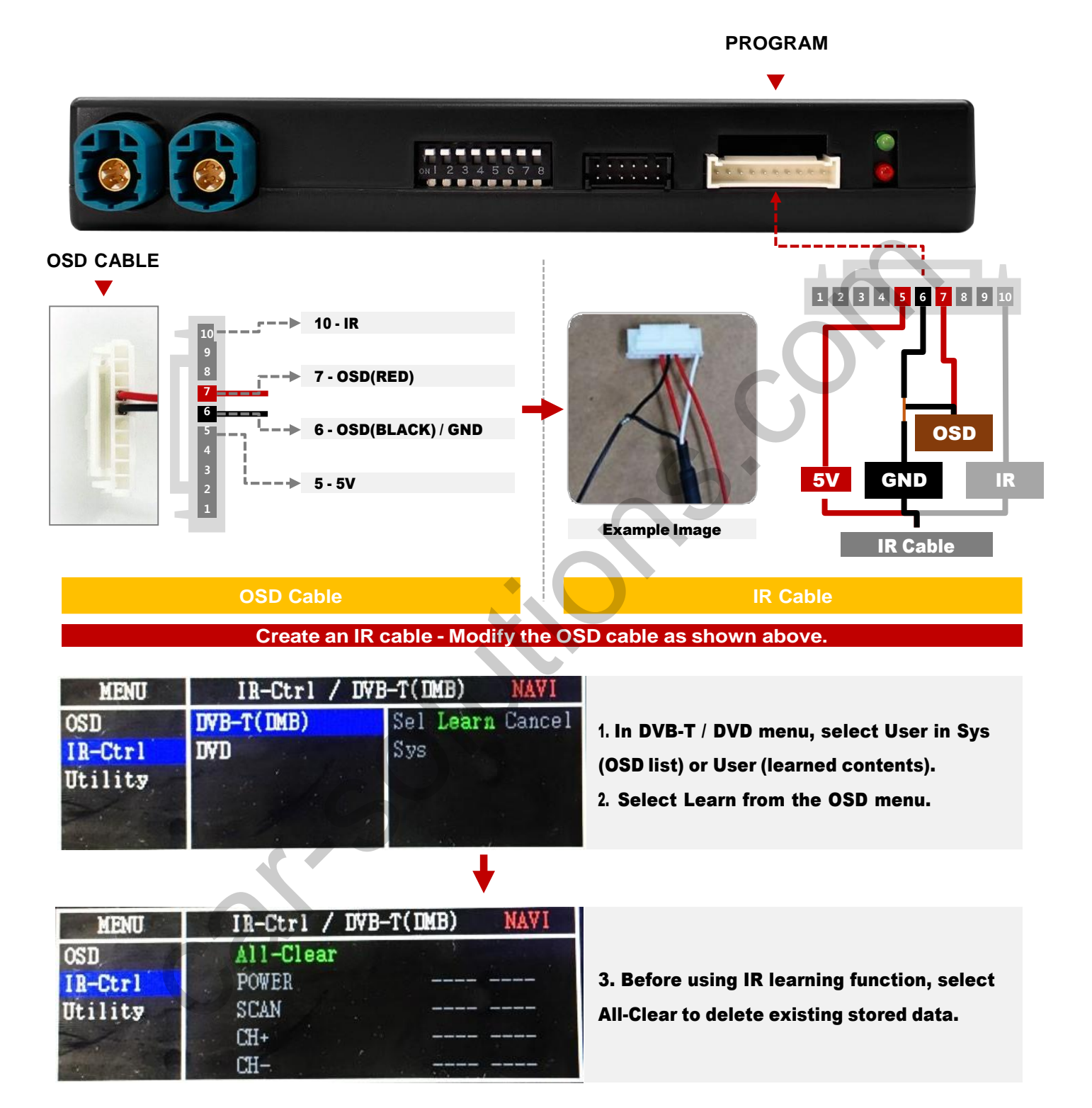

| MENU    | IR-Ctrl / DVB-T(DMB) DVB-T |
|---------|----------------------------|
| OSD     | New Code:                  |
| IR-Ctrl | Cfm Code:                  |
| Utility |                            |
|         | Save Clr Cancel            |
|         |                            |

4. Press the remote control button to be used in each ICON once in New Code, press once again in Cfm Code to confirm it is the same and save it.

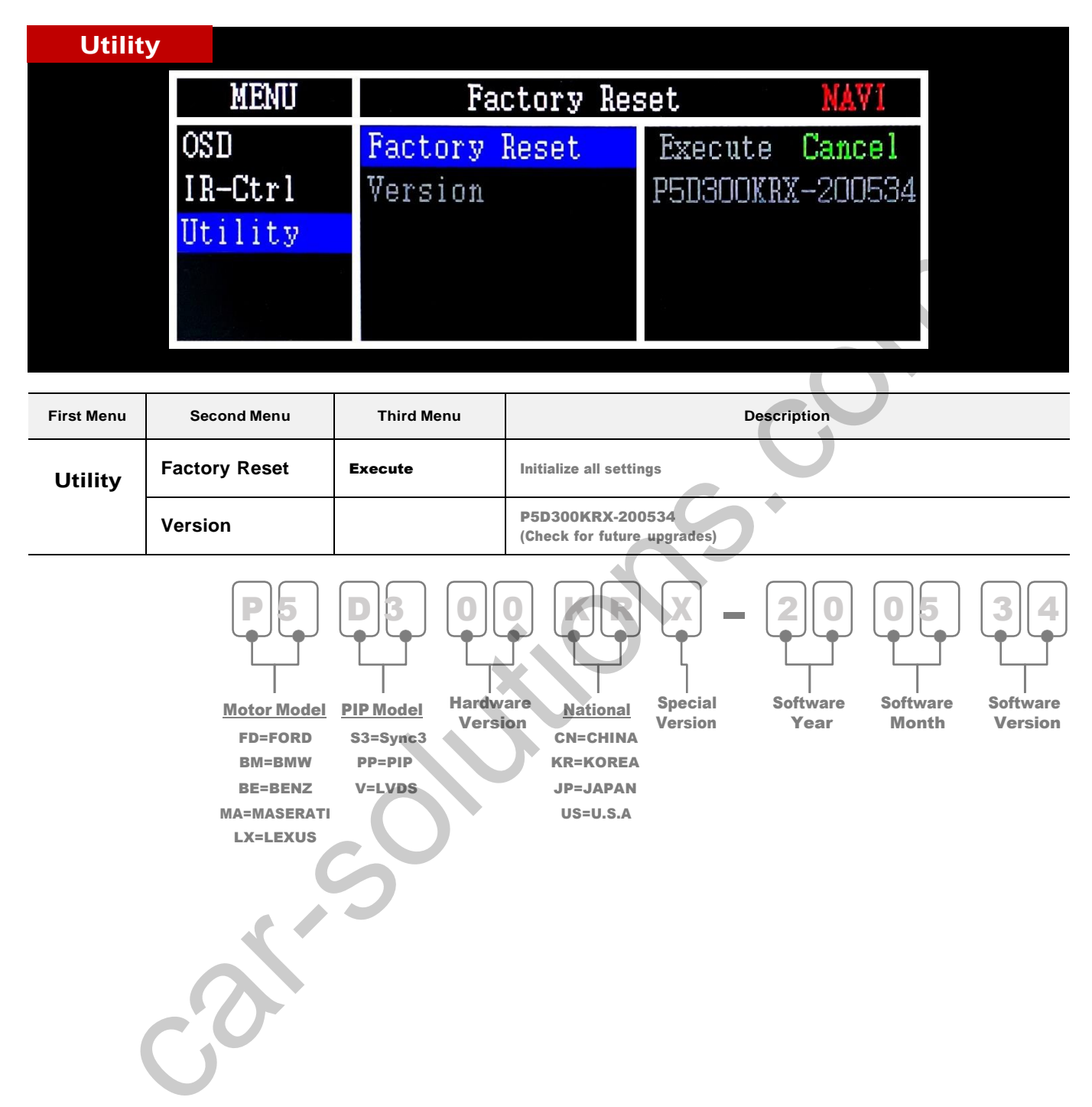

### **Question and Answer**

**Q** If there is a problem with the interface

- First, check the LED
  - Green LED blinking: No problem
  - Red LED: Bad interface
  - No LED: Check power and CAN connection

**Q** If the screen is black

• LVDS Cable is bad or bad contact